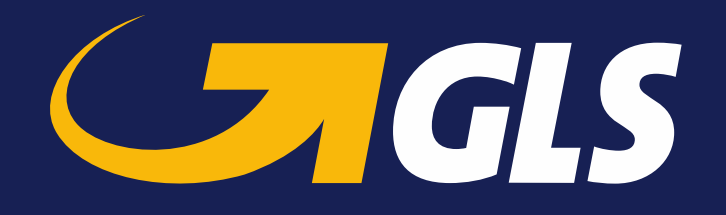

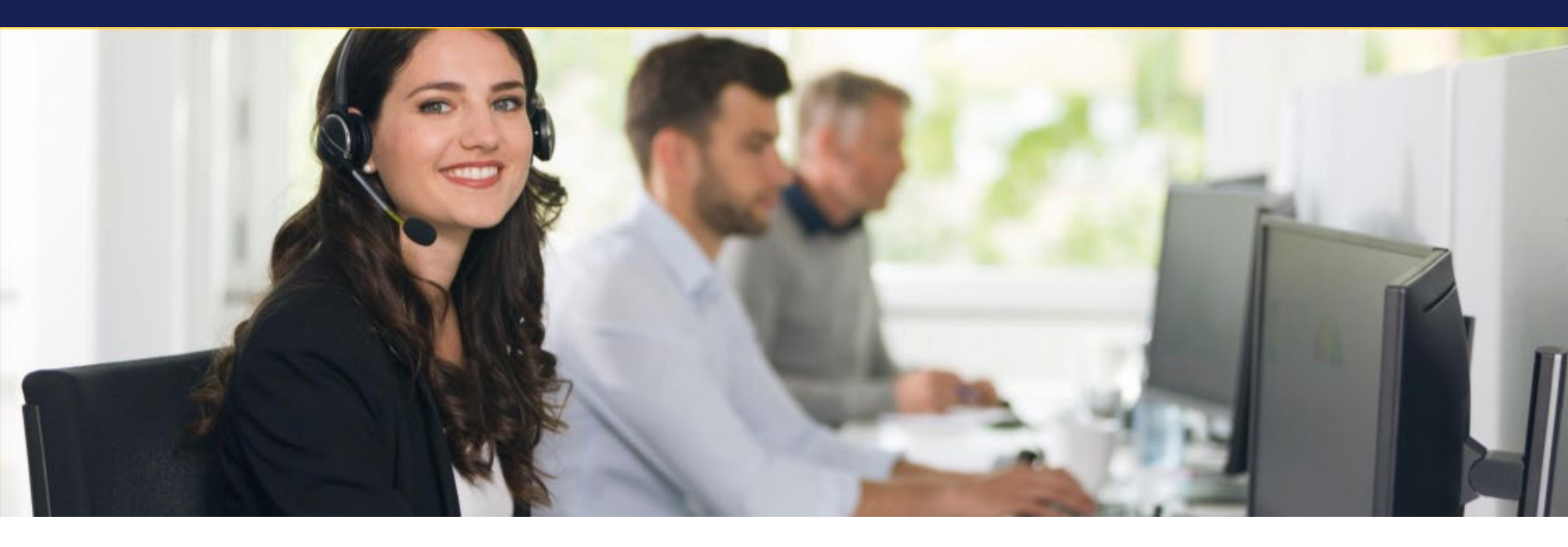

#### **GLS-Zollportal und Zoll-Schnittstelle (API)**

Kundeninformation GLS Germany

Version 19.01.2021

#### Agenda

#### 1. Einleitung

2. Zollportal

3. Zoll-Schnittstelle (API)

4. Anwender-Support

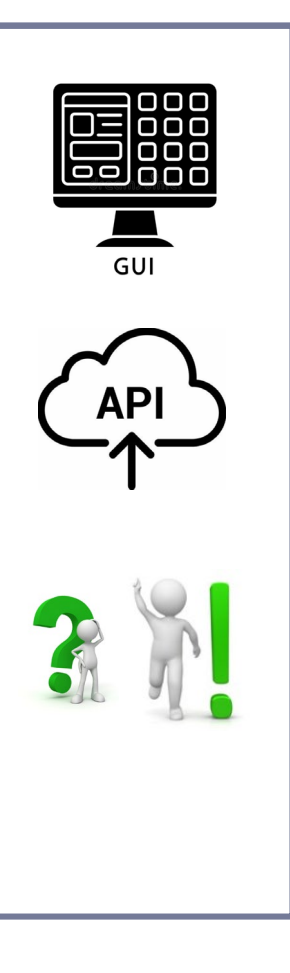

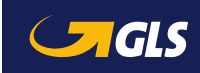

# 1 | Einleitung

#### Das GLS-Zollportal steht seit dem 04.12.2020 zur Verfügung

- Beim Versand in Nicht-EU-Staaten müssen GLS-Kunden **Zolldaten für ihre Pakete an GLS übermitteln**, um die reibungslose Aus- u. Einfuhr-Zollabfertigung zu ermöglichen.
- Erforderliche Zolldaten sind über das Zollportal der GLS einzugeben oder können dort als Dateien (mögliche Formate: CSV, XLSX) hochgeladen werden. Details hierzu siehe <u>S. 18</u>.
- Die Basisversion des Zollportals steht zunächst in englischer Sprache zur Verfügung.
- Wir haben außerdem für Sie eine Schnittstelle (API) entwickelt, über die Sie **Zolldaten aus** Ihrem ERP-System direkt in das Zollportal übertragen können.
- Neben den reinen Zolldaten können ab sofort auch **export-relevante Dokumente,** insbes. die Handelsrechnung und der ABD-Beleg, über Zollportal oder API elektronisch übermittelt werden.
- Die Dateigröße für alle Dokumente darf 6 MB nicht überschreiten (Zolldaten inkl.)
   → Fassen Sie alle Dokumente in einer PDF-Datei zusammen mit der Rechnung als Seite 1.
- Das Zollportal kann auch für die Übertragung von Zolldaten **für weitere Zollrelationen**, z.B. Schweiz, genutzt werden.

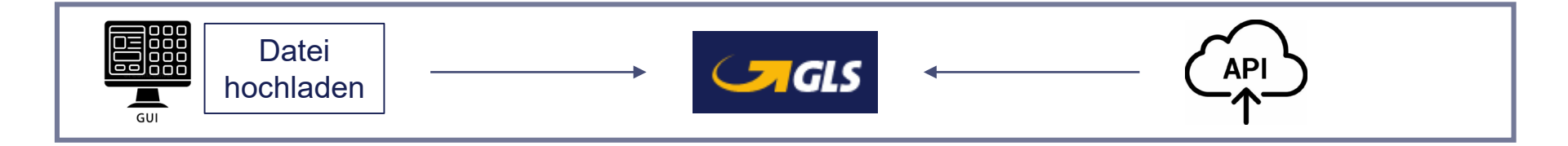

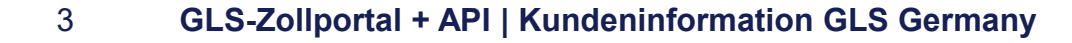

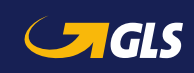

### Agenda

| 1. Einleitung               |     |  |
|-----------------------------|-----|--|
| 2. Zollportal               | GUI |  |
| 3. Zoll-Schnittstelle (API) |     |  |
| 4. Anwender-Support         |     |  |
|                             |     |  |

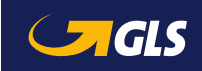

# 2 | Zollportal: Browser-Nutzung

GUI

Der Browser muss auf die aktuellste Version aktualisiert werden

Folgende Browsers werden unterstützt:

- Microsoft Edge
- Microsoft Chromium
- Google Chrome
- Firefox
- Safari

Der Internet Explorer wird nicht unterstützt.

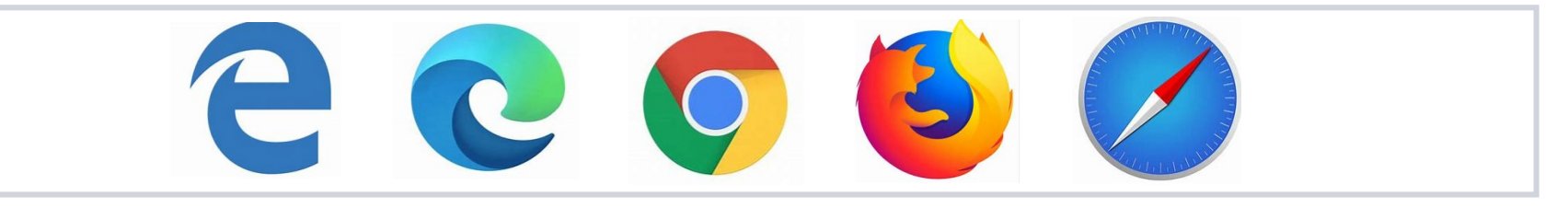

Anmerkung:

Als diese Kundenpräsentation erstellt wurde, befand sich das Zollportal noch in der Entwicklung. Daher kann es geringfügige Abweichungen zwischen dem tatsächlichen Zollportal und dieser Dokumentation geben.

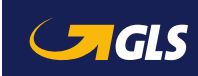

# 2 | Zollportal: Login

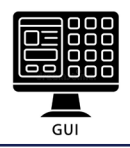

#### Das GLS-Zollportal steht seit dem 04.12.2020 zur Verfügung

- Den Einstieg in das Zollportal bildet der Anmeldebildschirm:
   → <u>https://gls-customs-portal.next.aeb.com/portal/</u>
- Bitte melden Sie sich mit Ihren Anmeldedaten an
   → Sie benötigen Login-Daten? Bitte kontaktieren Sie: zollportal@gls-germany.com
- Nach erfolgreichem Login werden Sie zur Startseite des Zollportals weitergeleitet.

| Sign in with your existing account |
|------------------------------------|
|                                    |

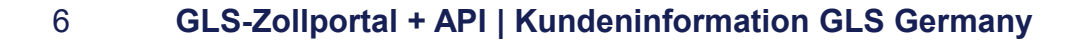

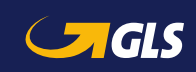

### 2 | Zollportal: Startbildschirm

#### Vier Optionen stehen zur Auswahl

Auf dem Startbildschirm des Zollportals können Sie zwischen vier Optionen wählen:

→ "Zollsendung erfassen " – " Datei hochladen" – "Entwürfe" – "Historie"

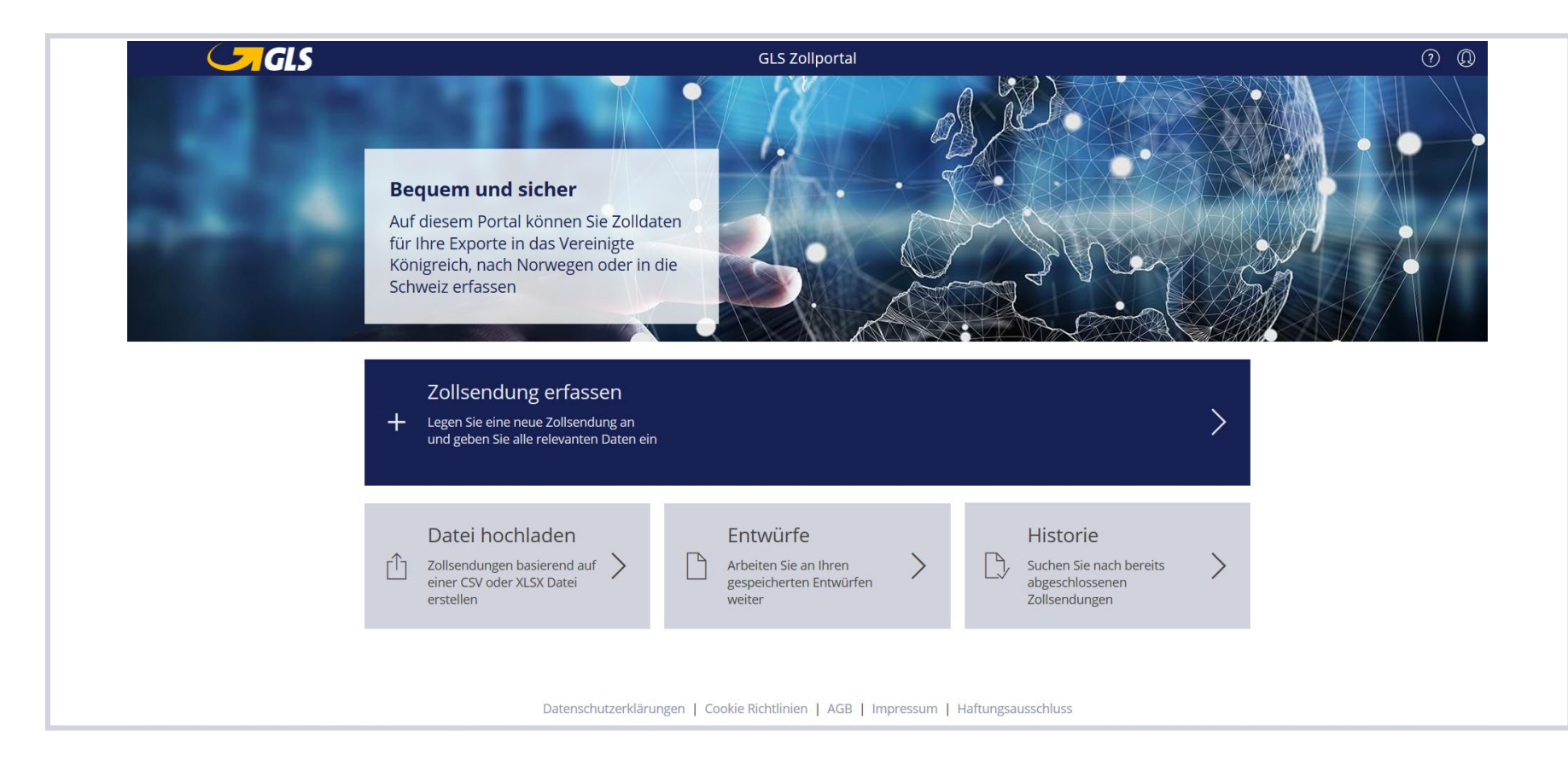

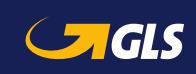

### 2 | Zollportal: Navigation

3

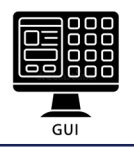

#### Der Dialog zeigt den Dateneingabe-Prozess

- Sie werden in fünf Schritten durch den Prozess geführt.
   → Es ist nicht notwendig, die Reihenfolge für die Schritte 1 bis 5 einzuhalten.
- 2 Dateneingabe kann durch Button "ALS ENTWURF SPEICHERN" unterbrochen werden
  - Den nächsten Schritt erreichen Sie durch Klick auf "SCHRITT n" (n= 2, 3, 4 or 5)

|                                                          | 🛍 🦰 GLS                                       | Zollsendungen                                                                      | 0 0                              |
|----------------------------------------------------------|-----------------------------------------------|------------------------------------------------------------------------------------|----------------------------------|
| Die Anzahl fehlender oder                                | 2° 3° 4<br>Ligemein exporteur importeur waren |                                                                                    |                                  |
| falscher Eingaben erscheint<br>als kleine Ziffer in rot. | Rechnungsdaten                                | GESAMTBETRAG * BRUTTOGEWICHT (GESAMT) *<br>EUR V kg                                |                                  |
|                                                          | Pøsitionen (U)                                | ZOLLTARIFNR. BRUTTOGEWICHT NETTOGEWICHT BETRAG                                     | STAT. WERT PRÄFERENZBERECHTIGUNG |
| Felder mit * sind Pflicht.                               | +                                             | Sie können hier Positionen anlegen + HINZUFÜGEN                                    |                                  |
| Bei Klick auf erscheinen weitere Hinweise.               |                                               |                                                                                    |                                  |
|                                                          |                                               | Datenschutzerklärungen   Cookie Richtlinien   AGB   Impressum   Haftungsausschluss | 2 3                              |
|                                                          | ps://gls=customs-portal.next.aeb.com/portal   |                                                                                    | ALS ENTWURF SPEICHERN SCHRITT 5  |

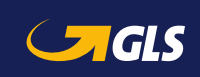

Zollsendung erfassen

Legen Sie eine neue Zollsendung an und geben Sie alle relevanten Daten ein

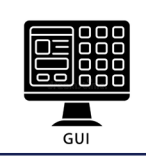

#### Erstellen Sie eine neue Exportsendung und geben Sie alle relevanten Daten ein

Auf dem Startbildschirm klicken Sie bitte auf "**Zollsendung erfassen**", wenn Sie Zolldaten **manuell** eingeben möchten.

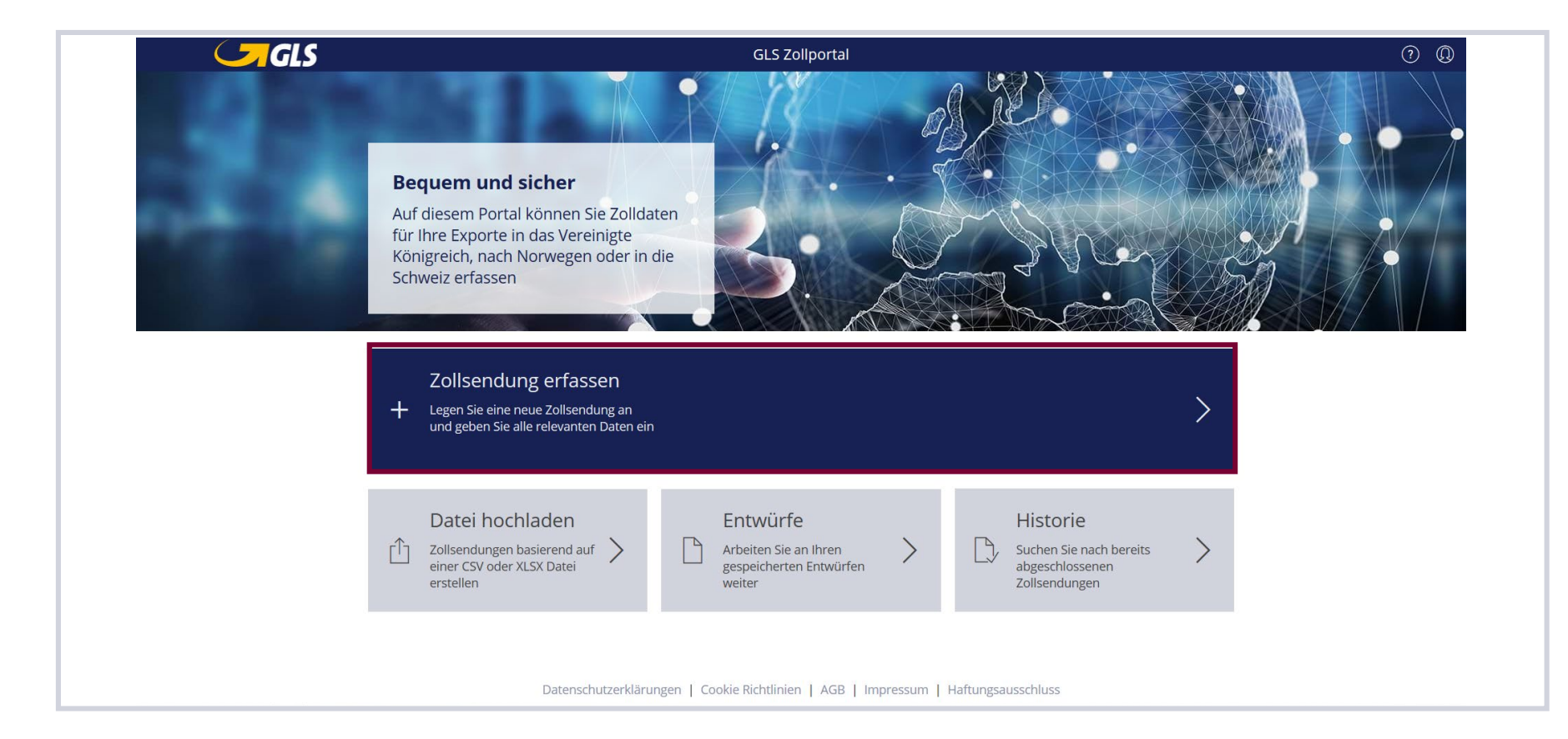

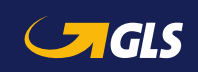

Zollsendung erfassen

GUI

- Im 1. Schritt werden allgemeine Informationen über die Zollsendungen erfasst
  - Bitte geben Sie alle Paketnummern einer Sendung ein
    - Wählen Sie einen Incoterm

1

2

3

Geben Sie bestehende MRN-Nummern der ABDs für Ihre Exporte ein und wählen Sie das Feld Ausfuhranmeldung "EIGENE" (siehe auch nächste Seite)

| a Cals                                         | Zollsendungen                                                                                                    | ?                      |
|------------------------------------------------|----------------------------------------------------------------------------------------------------|------------------------|
| 1 2 3 4<br>allgemein exporteur importeur waren | 5<br>dokumente                                                                                                    |                        |
| Allgemeine Angaben                             |                                                                                                    |                        |
| GLS PACKSTÜCKNUMMERN *                         | <ul> <li>GLS INCOTERM •</li> <li>- ✓</li> <li>AUSFUHRANMELDUNG</li> <li>✓ EIGENE O DURCH GLS NICHT ERFORDERLICH</li> </ul> | 0                      |
|                                                | AUSFUHR MRNS                                                                                                    | 0                      |
|                                                | TRANSIT MRNS                                                                                                    | 0                      |
| KUNDENREFERENZ                                 | 0                                                                                                    |                        |
|                                                | ALS ENTWUF                                                                                                    | RF SPEICHERN SCHRITT 2 |

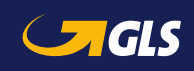

Zollsendung erfassen

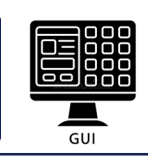

Im 1. Schritt werden allgemeine Informationen über die Zollsendungen erfasst

- **3** "DURCH GLS": nicht wählen, wird erst später freigeschaltet (*eDeclarationService*)
  - "NICHT ERFODERLICH: zu wählen, wenn Sie keinen ABD-Beleg haben (Sendungen < 1.000 €)</li>
- 4 Haben Sie ein eigenes T-Papier, tragen Sie hier die MRN-Nummer hiervon ein.

| 🖞 🥑 GLS                  |   |            |                |     | Collsendungen    |                       |
|--------------------------|---|------------|----------------|-----|------------------|-----------------------|
| 1<br>Allgemein exporteur |   | 4<br>waren | 5<br>dokumente |     |                  |                       |
| Allgemeine Angabe        | n |            |                |     |                  |                       |
| GLS PACKSTÜCKNUMMERN *   |   |            |                | 0   | GLS INCOTERM •   |                       |
|                          |   |            |                | e   | AUSFUHRANMELDUNG | 0                     |
|                          |   |            |                |     |                  | 0                     |
|                          |   |            |                |     | TRANSIT MRNS     | Ō                     |
| KUNDENREFERENZ           |   |            |                | (i) |                  |                       |
|                          |   |            |                |     |                  | ALS ENTWURF SPEICHERN |

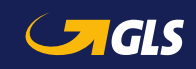

Zollsendung erfassen

Legen Sie eine neue Zollsendung an und geben Sie alle relevanten Daten ei

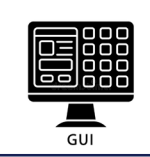

#### Im 2. Schritt werden Informationen über den Exporteur bereitgestellt

Adresse des Exporteurs

1

2

3

- Bestehende EORI-Nr., Steuer-IDs + VAT Reg. Nr. (Pflicht bei Sendungswert <= 135 GBP)
- Angaben zur Kontaktperson

| a Carals                                                   | Zollsendungen |                              | ? Q       |
|------------------------------------------------------------|---------------|------------------------------|-----------|
| 1 2 3 4 5<br>allgemein exporteur importeur waren dokumente |               |                              |           |
| Exporteur<br>Addresse<br>NAME *                            |               | Ansprechpartner<br>NAME      |           |
| NAME 2                                                     |               | INT. VORW TEL/FAX-NR.<br>+49 |           |
| STRASSE *                                                  | NR.           | int. vorw mobilnr.<br>+49    | _         |
| STRASSE 2                                                  |               | E-MAIL                       | _         |
| LAND * STAAT/REGION PLZ * STADT *<br>DE V                  |               |                              |           |
| Exporteur Informationen eori-nr.                           | (i)           |                              |           |
| UMSATZSTEUERNR.                                            |               |                              |           |
|                                                            |               | ALS ENTWURF SPEICHERN        | SCHRITT 3 |

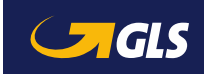

Zollsendung erfassen

Legen Sie eine neue Zollsendung an und geben Sie alle relevanten Daten ei

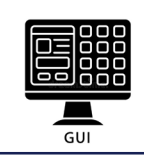

Im 3. Schritt werden die Informationen zum Importeur eingegeben

- Addresse des Importeurs inkl. EORI-Nummer für UK
  - Ein abweichender Empfänger kann angegeben werden
  - Angaben zur Kontaktperson

1

2

3

|                                   | Zollsendungen          | ? (       |
|-----------------------------------|------------------------|-----------|
| 1 2 3 4 5                         | ITE                    |           |
| Importeur<br>Addresse<br>NAME +   | Ansprechpartner        |           |
| NAME 2                            | INT. VORW TEL-JFAX-NR. |           |
| STRASSE *                         | NR. INT. VORWMOBILNR.  |           |
| STRASSE 2                         | E-MAIL                 |           |
| LAND * STAAT/REGION PLZ * STADT * |                        |           |
| Importeur Informationen           | 0                      |           |
|                                   |                        |           |
| Warenempfänger                    |                        |           |
|                                   | ALS ENTWURF SPEICHERN  | SCHRITT 4 |

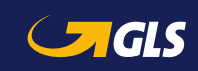

Zollsendung erfassen - Legen Sie eine neue Zollsendung a

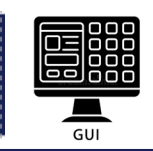

- Im 4. Schritt geben Sie die Rechnungs- und Zolldaten der Waren ein, die Sie exportieren möchten
  - 1 Bitte Rechnungsdaten eingeben (Nummer, Datum, Gesamtwert, Gesamtbruttogewicht). Funktionen zum Erstellen, Bearbeiten und Löschen von Positionen
  - 2 Zusätzliche Option zum Hinzufügen weiterer Positionen  $\rightarrow$  siehe nächster Bildschirm

|                                                                                                    | 🖞 🥑 GLS                                           | Zollsendungen                                                                      | 00                               |
|----------------------------------------------------------------------------------------------------|---------------------------------------------------|------------------------------------------------------------------------------------|----------------------------------|
| Rechnungsdaten     Rechnungsdaten     Rechnungsda | 1 2 3<br>allgemein exporteur importeur            | 4 5<br>Dokumente                                                                   |                                  |
| Positionen (0)<br><u>ALE WAERBESCHREBBUNG</u> 2011ABIFNE BUTTOGEWICHT BUTAGE MICHT BUTAGE STAT. WEIT PRÄFERENZBERECHTIGUNG<br>MOCH Keine Positionen vorhanden<br>Sie können hier Positionen anlegen<br>+ HINZUFÜGEN<br>20<br>Datenschutzerklärungen   Cookle Richtlinien   AGB   Impressum   Haftungsausschluss                                                                                                    | Rechnungsdaten<br>RECHNUNGSDR. • RECHNUNGSDATUM • | GESAMTBETRAG * BRUTTOGEWICHT (GESAMT) * EUR V kg                                   | }                                |
| Sie können hier Positionen anlegen<br>+ HINZUFÜGEN                                                                                                    | Positionen (0)<br>alle warenbeschreibung          | ZOLLTARIFNR. BRUTTOGEWICHT NETTOGEWICHT BETRAG                                     | STAT. WERT PRÄFERENZBERECHTIGUNG |
| Datenschutzerklärungen   Cookie Richtlinien   AGB   Impressum   Haftungsausschluss                                                                                                    | +                                                 | Sie können hier Positionen anlegen<br>+ HINZUFÜGEN                                 |                                  |
| Datenschutzerklärungen   Cookle Richtlinien   AGB   Impressum   Haftungsausschluss                                                                                                    |                                                   |                                                                                    |                                  |
| Datenschutzerklärungen   Cookie Richtlinien   AGB   Impressum   Haftungsausschluss                                                                                                    |                                                   |                                                                                    |                                  |
|                                                                                                    |                                                   | Datenschutzerklärungen   Cookie Richtlinien   AGB   Impressum   Haftungsausschluss |                                  |

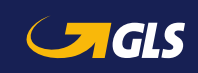

1

2

3

Zollsendung erfassen

- Sobald Sie eine Position anlegen oder bearbeiten wollen, erscheint ein weiterer Eingabedialog
  - Zolltarifnummer/Warentarifnummer Tipps dazu siehe unten
    - Für Vorzugsgüter kreuzen Sie bitte das Kästchen an (zusätzliche Felder)
  - Bei Exporten aus DE werden zusätzliche Felder (z.B. Region) angezeigt

| Positio         | n k          | zolltarifNR.    | en<br>0    | WARENBESCHREIBUNG * | 0                                                                                                    |  |  |
|-----------------|--------------|-----------------|------------|---------------------|----------------------------------------------------------------------------------------------------|--|--|
| NETTOGEWICHT *  | kg           | BRUTTOGEWICHT * | kg         |                     | <ul><li>Tipps zur Angabe der Warentarifnummern:</li><li>Waren mit <u>gleichen WTN aus demselben Herkunftsland</u></li></ul>                                                   |  |  |
| BETRAG *        | EUR          | STAT. WERT      | (i)<br>EUR | URSPRUNG *()        | <ul> <li>werden als eine Position zusammengefasst.</li> <li>Waren mit <u>gleichen WTN aus unterschiedlichen</u><br/>Herkunftsländern (ELI) können unter Angabe des</li> </ul> |  |  |
| STAT. MENGE     | (i)<br>      | 2               |            |                     | <ul> <li>Ursprungslandes "DE" zusammengefasst werden.</li> <li>Waren <u>aus unterschiedlichen Drittländern</u> können derzeit.</li> </ul>                                     |  |  |
| URSPRUNGSREGION |              | 3               |            |                     | nicht konsolidiert werden, da unterschiedliche<br>Präferenzabkommen bei der Importverzollung zu<br>unterschiedlichen Klassifizierungen führen können.                         |  |  |
|                 | $\checkmark$ |                 |            |                     |                                                                                                    |  |  |
|                 | SCHLIESSEN   |                 |            |                     |                                                                                                    |  |  |

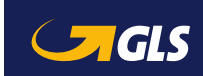

### 2 | Zollportal: Dokumente hochladen

Zollsendung erfassen

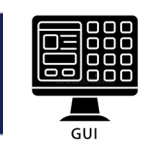

Das Hochladen der für Ihren Export relevanten Dokumente wird in Schritt 5 abgeschlossen

1 Erstellen und Löschen von Rechnungen

2

3

- Möglichkeit zum Hochladen weiterer Dokumente
- "ABSCHLIESSEN"-Button → Datenübertragung. Keine weiteren Änderungen möglich

| ŵ 🧲            | GLS            |                |            |                                                                                 | Zollsendungen 🧿                                                                                                    |
|----------------|----------------|----------------|------------|---------------------------------------------------------------------------------|----------------------------------------------------------------------------------------------------|
| 1<br>Allgemein | 2<br>exporteur | 3<br>Importeur | 4<br>waren | 5<br>dokumente                                                                  |                                                                                                    |
| Dokumen        | ite (0)        |                |            |                                                                                 | DATEIGRÖSSE                                                                                                    |
|                |                |                | H          | Noch keine<br>Um eine Rechnu<br>HINZUFÜGEN.<br>Bitte beachten Si<br>+ HINZUFÜGE | ne Dokumente vorhanden.<br>nung anzuhängen, ziehen Sie eine Datei in diesen Bereich hinein oder klicken Sie auf die Schaltfläche<br>Sie: Derzeit kann nur eine PDF-Datei angehängt werden. Die Größe darf 6 MB nicht überschreiten. |
|                |                |                |            |                                                                                 | <ul> <li>Die hochgeladenen Dateien dürfen die <u>Größe</u> von 6 MB<br/>nicht überschreiten.</li> <li>Fassen Sie alle Dokumente in einer <u>PDF-Datei</u><br/>zusammen mit der Rechnung als Seite 1.</li> </ul>                     |
|                |                |                |            | Datensch                                                                        | chutzerklärungen   Cookie Richtlinien   AGB   Impressum   Haftungsausschluss                                                                                                    |
|                |                |                |            |                                                                                 | ALS ENTWURF SPEICHERN ABSCHLIESSEN                                                                                                    |

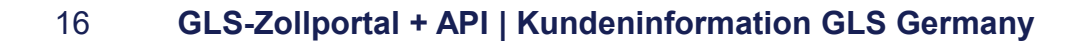

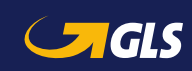

### 2 | Zollportal: Daten hochladen

#### Neue Exportsendungen hochladen

#### Auf dem Startbildschirm klicken Sie bitte auf "Datei hochladen", wenn Sie Zolldaten als Dateien hochladen möchten.

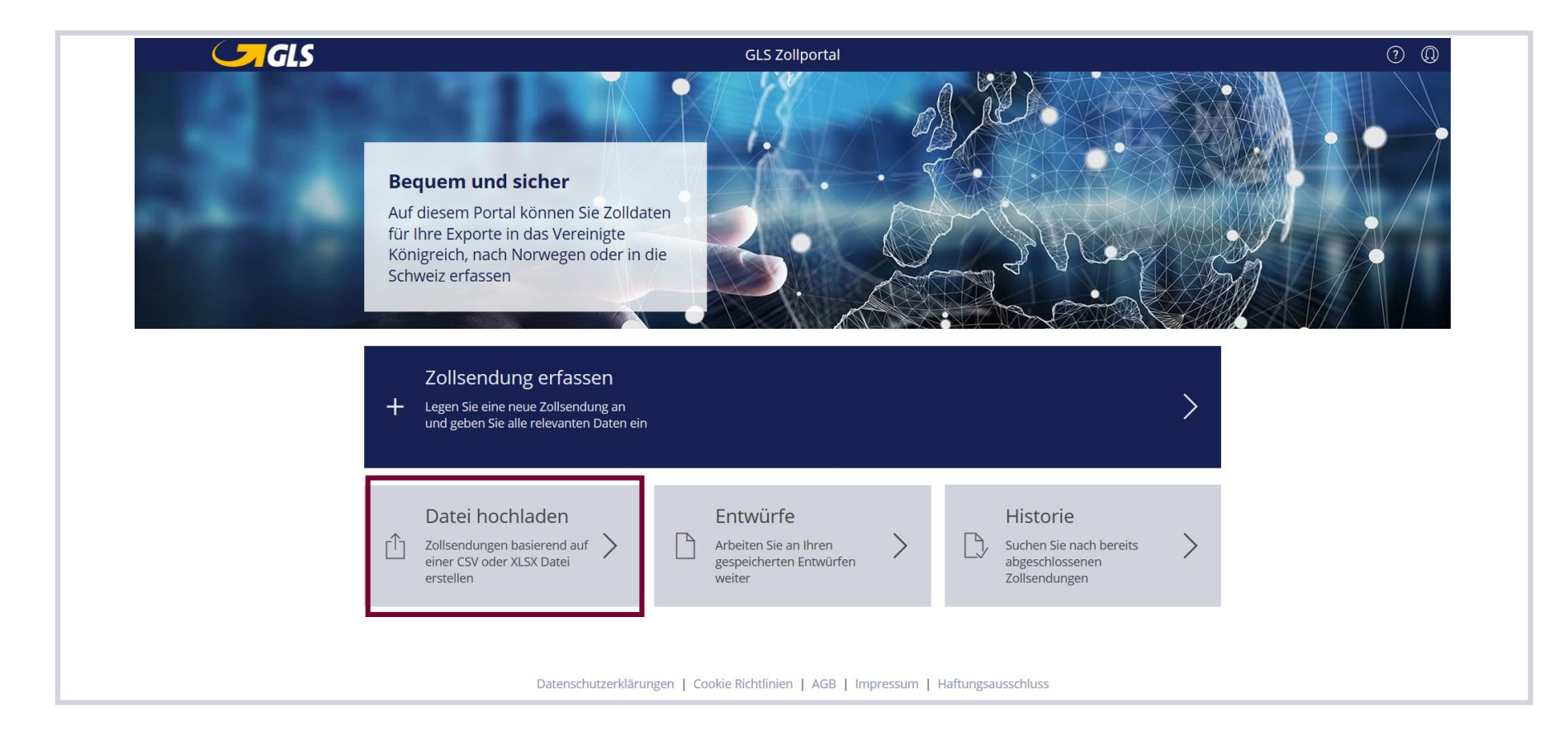

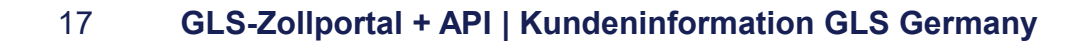

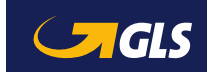

Datei hochladen

[T] Zollsendungen basierend auf

einer CSV oder XLSX Datei erstellen 00/00

GUI

### 2 Zollportal: Daten hochladen

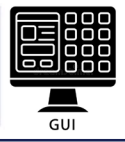

#### Auswählen und Hochladen von Dateien in verschiedenen Formaten

Klicken Sie auf "DATEI HOCHLADEN", um eine Datei auszuwählen Hier finden Sie Muster-Dateien in CSV- und XLSX-Format (XML folgt) Klicken Sie auf HISTORIE, um die Liste hochgeladener Dateien zu öffnen 3

#### Zollsendungen hochladen

Um Zollsendungen hochzuladen, ziehen Sie eine Datei in diesen Bereich oder klicken Sie auf DATEI HOCHLADEN Folgende Formate werden unterstützt: CSV, XLSX.

Bitte beachten: Die maximal zulässige Dateigröße beträgt 20 MB.

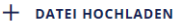

1

2

/orlagen: CSV | XLSX

- Bei Sammelverzollung (ein Exporteur, ein Importeur aber verschiedene Empfänger) die Empfänger-Informationen innerhalb der CSV-Upload-Funktion leer lassen.
- Bei Eingabe des "Statistical value" (Spalte BS-BT der CSV-Datei) die Währung in EUR angeben! Grund: Der "statistische Wert" ist bei Grenzübertritt in der Zollwährung anzugeben – auch bei Waren, die unentgeltlich gehandelt werden.
- Zu Warentarifnummern in der CSV-Datei beachten Sie bitte die Tipps auf S. 15 D

HISTORIE

3

Datenschutzerklärungen | Cookie Richtlinien | AGB | Impressum | Haftungsausschluss

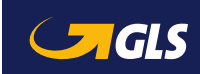

### 2 | Zollportal: Daten hochladen

1

2

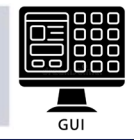

Nach Auswahl und Hochladen der Dateien sehen Sie die hochgeladenen Daten in einer Übersicht

- Information zum Datenimport (Dateiname, Datum, Zeit, Anwender)
  - Liste der soeben hochgeladenen Zollsendungen
  - Über diesen Button können Sie auf die Liste früherer Datenimporte zugreifen

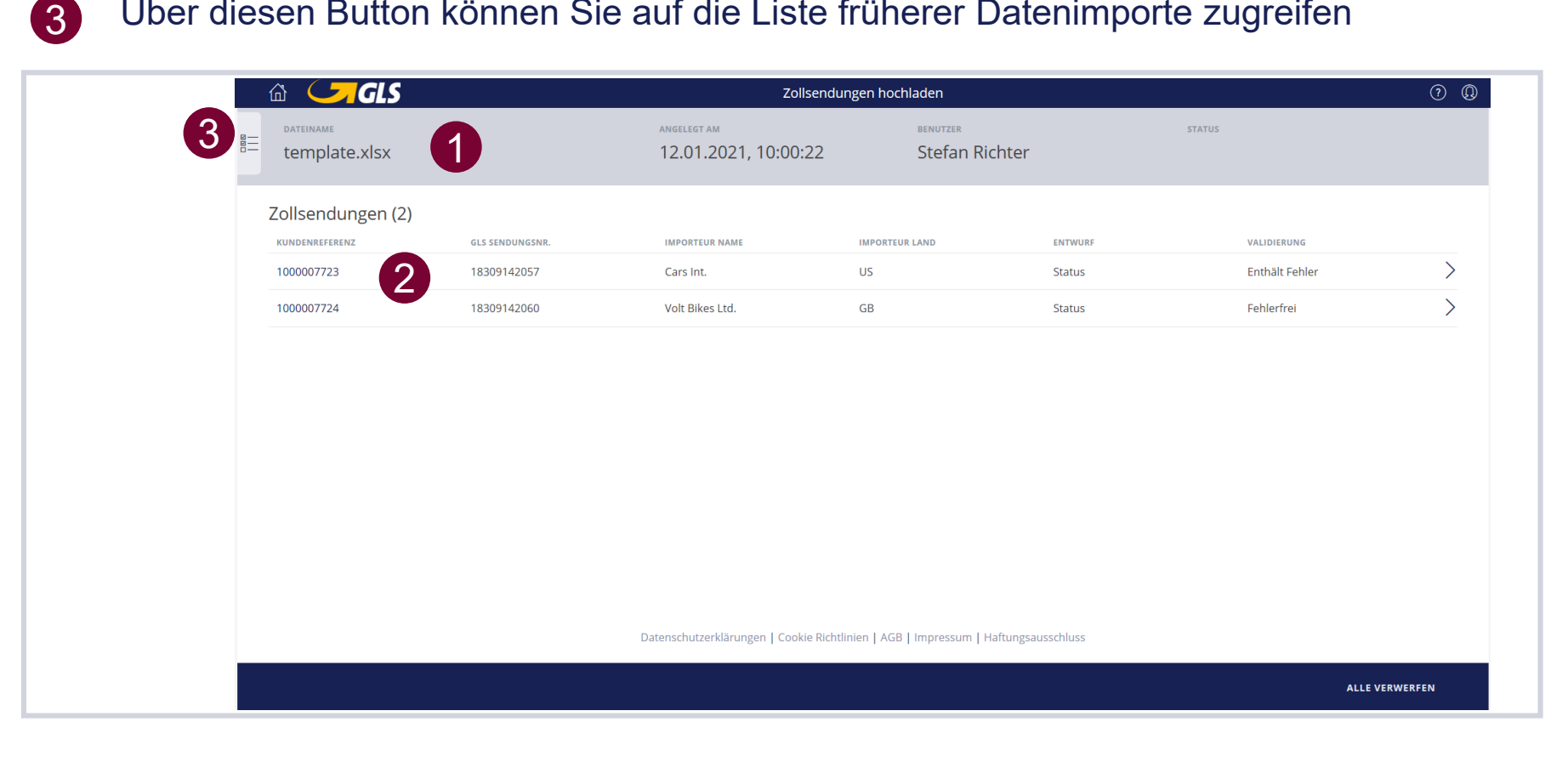

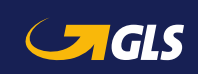

### 2 | Zollportal: Entwürfe

#### Entwürfe Arbeiten Sie an Ihren gespeicherten Entwürfen weiter

GUI

#### Arbeiten Sie weiter an Ihren Entwürfen

Auf dem Startbildschirm klicken Sie bitte auf "Entwürfe", um einen Überblick aller gespeicherten Entwürfe zu erhalten

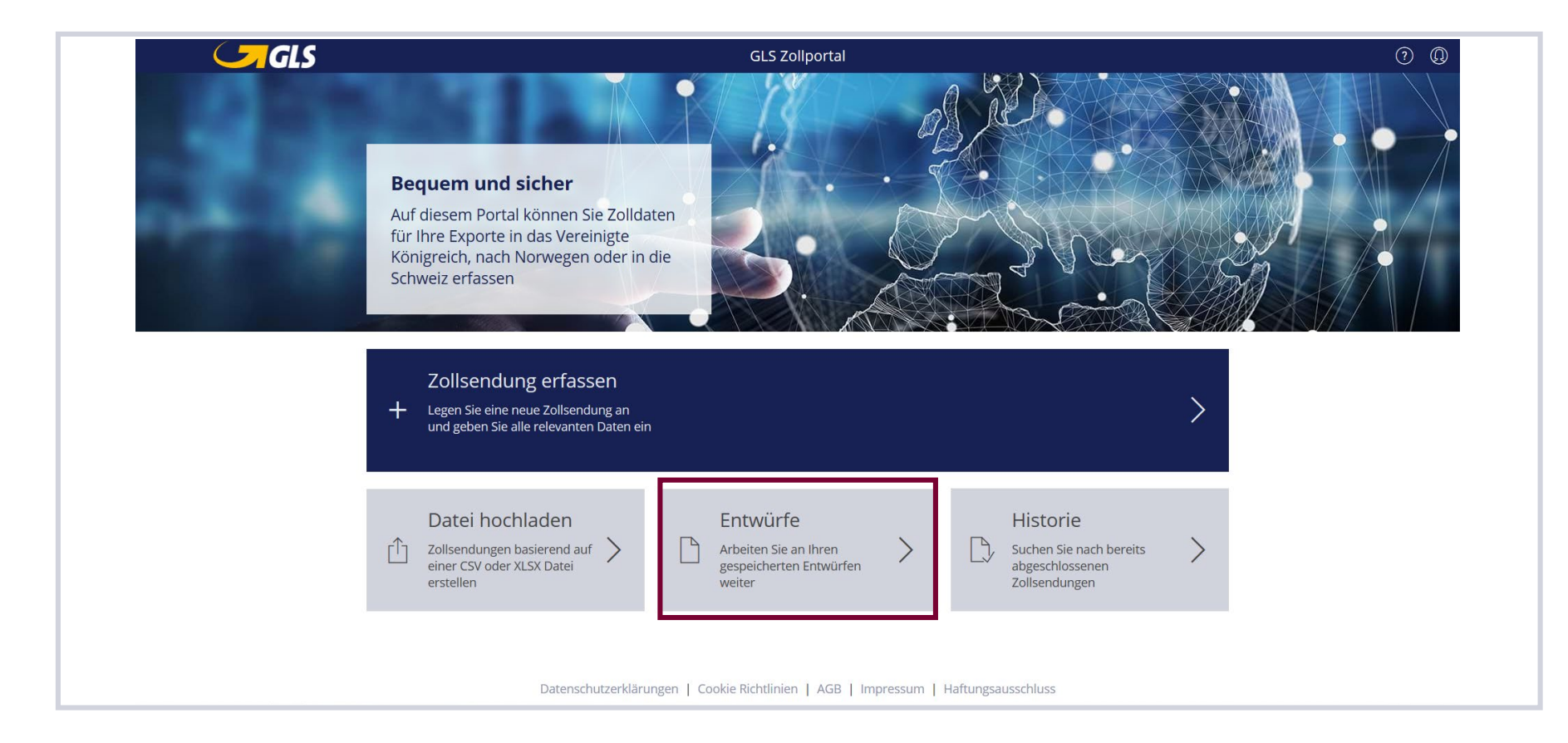

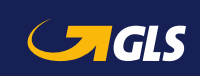

# 2 | Zollportal: Entwürfe

Entwürfe Arbeiten Sie an Ihren gespeicherten Entwürfen weiter

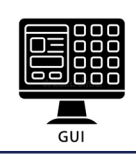

#### Arbeiten Sie weiter an Ihren Entwürfen

2

- 1 Falls erforderlich, können Entwürfe zum Löschen markiert werden
  - Suchfeld (z. B. nach Referenznummern)
- 3 Öffnen Sie einen Entwurf zur weiteren Bearbeitung

| Γ | <u>ش</u> ( | GLS               |                 | Zollsendungen   |            |                      |   | ? Q |
|---|------------|-------------------|-----------------|-----------------|------------|----------------------|---|-----|
|   | Entw       | ürfe (2)          |                 |                 |            | ش Q                  | 2 | +   |
| L | ALLE       | KUNDENREFERENZNR. | GLS SENDUNGSNR. | IMPORTEUR       | IMPORTLAND | AKTUALISIERT AM      |   |     |
|   |            | 1000007723        | 18309142057     | Cars Int.       | US         | 12.01.2021, 10:00:22 |   | >   |
| 1 |            | 1000007724        | 18309142060     | Volt Bikes Ltd. | GB         | 12.01.2021, 10:00:22 | 3 | >   |

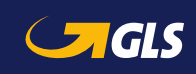

### 2 | Zollportal: Historie

Historie Suchen Sie nach bereits abgeschlossenen Zollsendungen

GUI

#### Frühere Exportsendungen einsehen

Auf dem Startbildschirm klicken Sie bitte auf

"Historie" um einen Überblick über alle übermittelten Zollsendungen zu erhalten.

Bitte beachten Sie: Eine Bearbeitung ist nicht mehr möglich.

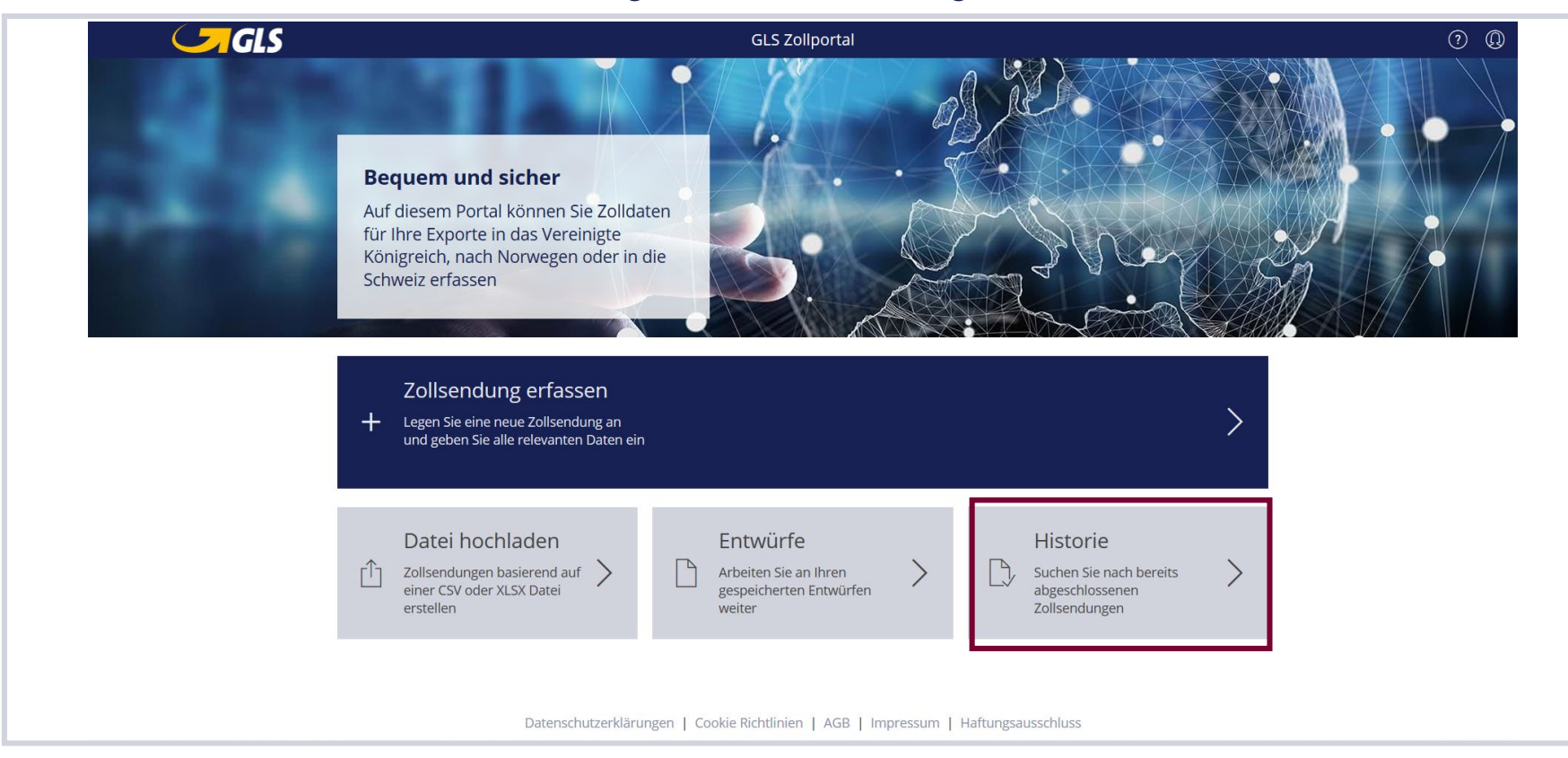

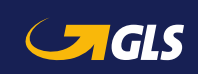

### 2 | Zollportal: Historie

#### Historie Suchen Sie nach bereits abgeschlossenen Zollsendungen

GUI

#### Frühere Exportsendungen einsehen

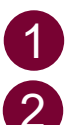

Suchfeld (z.B. nach Sendungsnummer)

Öffnen detaillierter Informationen zu jeder Zollsendung

| l GLS                    |                 | Zollsendungen  |            |                      | ? Q |
|--------------------------|-----------------|----------------|------------|----------------------|-----|
| Zollsendungen (2)        |                 |                |            | ۹_ <b>1</b>          | +   |
| KUNDENREFERENZNR.        | GLS SENDUNGSNR. | IMPORTEUR      | IMPORTLAND | ABGESCHLOSSEN AM     |     |
| IMPORTUK_02_UK2101050001 | 48455971306     | Lars Petersson | GB         | 08.01.2021, 15:57:16 | >   |
|                          |                 |                |            | 9                    |     |
|                          |                 |                |            |                      |     |
|                          |                 |                |            |                      |     |
|                          |                 |                |            |                      |     |
|                          |                 |                |            |                      |     |
|                          |                 |                |            |                      |     |
|                          |                 |                |            |                      |     |
|                          |                 |                |            |                      |     |
|                          |                 |                |            |                      |     |
|                          |                 |                |            |                      |     |
|                          |                 |                |            |                      |     |
|                          |                 |                |            |                      |     |
|                          |                 |                |            |                      |     |
|                          |                 |                |            |                      |     |

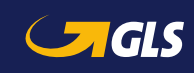

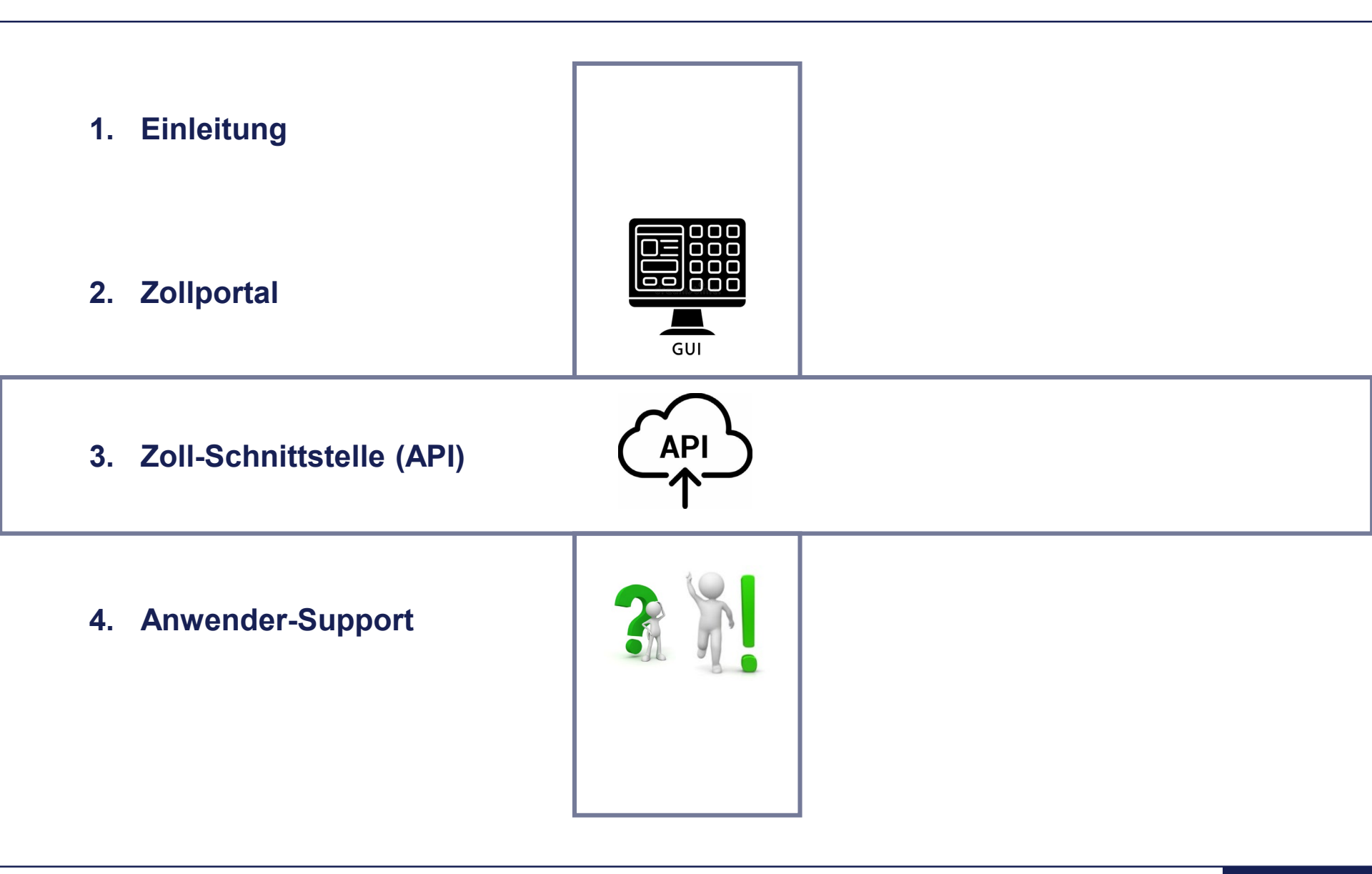

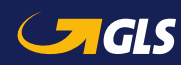

# 3 | Zoll-Schnittstelle (API): Allgemeine Informationen

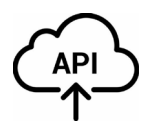

- Neben der Möglichkeit, Daten manuell in das Zollportal einzugeben, können Zolldaten und dazugehörige Exportdokumente über eine Schnittstelle (API) übermittelt werden.
- GLS bietet eine automatisierte Programmierschnittstelle in Form einer REST-API über Internet. Alle Informationen zur GLS-Zoll-API finden Sie im GLS Developer Portal für Kunden und Partner.
- Sie erreichen das GLS Developer Portal über folgenden Link:
  - → <u>https://dev-portal.gls-group.net/</u>

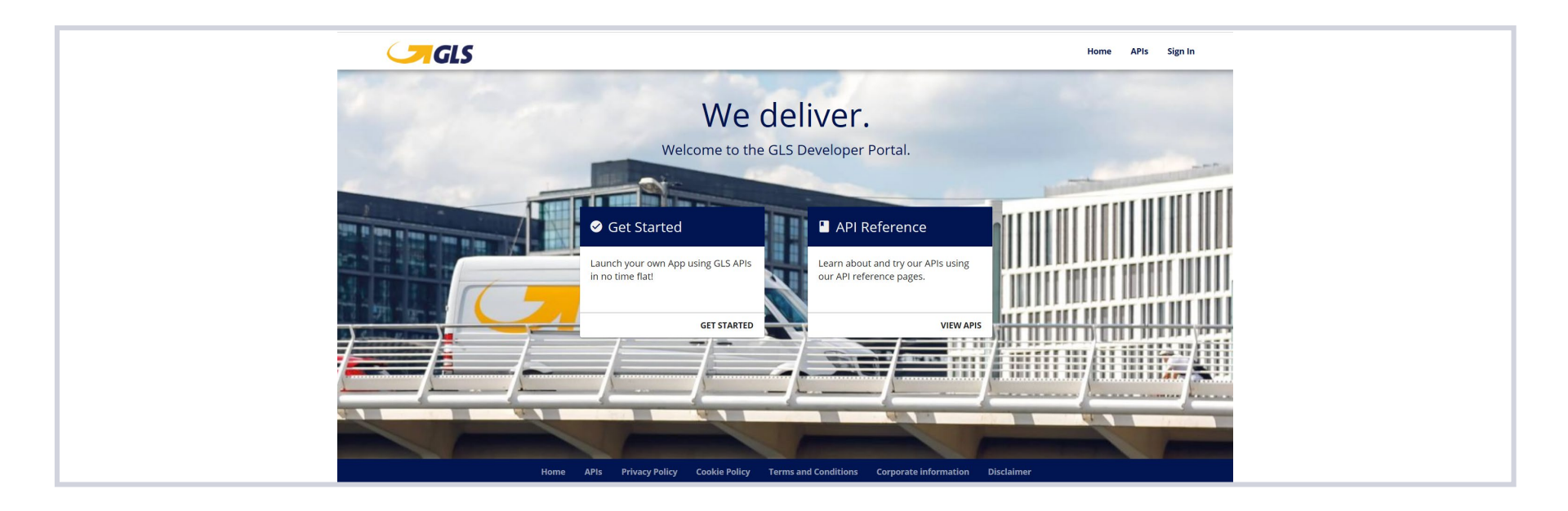

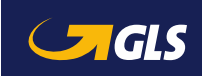

### 3 | Zoll-Schnittstelle (API): Login

- Als GLS-Kunde können Sie sich per Selbstregistrierung im GLS Developer Portal anmelden.
- Im nächsten Schritt registrieren Sie Ihre App im GLS Developer Portal.
- Möchten Sie Ihre App produktiv nutzen, kontaktieren Sie bitte wie gewohnt Ihren GLS-Ansprechpartner vor Ort und halten den Namen Ihrer registrierten App bereit.
- Wir nehmen die finalen Systemeinstellungen vor und Sie können die API nutzen.

| Sign in                                        |  |  |  |
|------------------------------------------------|--|--|--|
| Email<br>Password                              |  |  |  |
| SIGN IN<br>Create an account<br>Reset password |  |  |  |

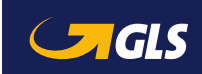

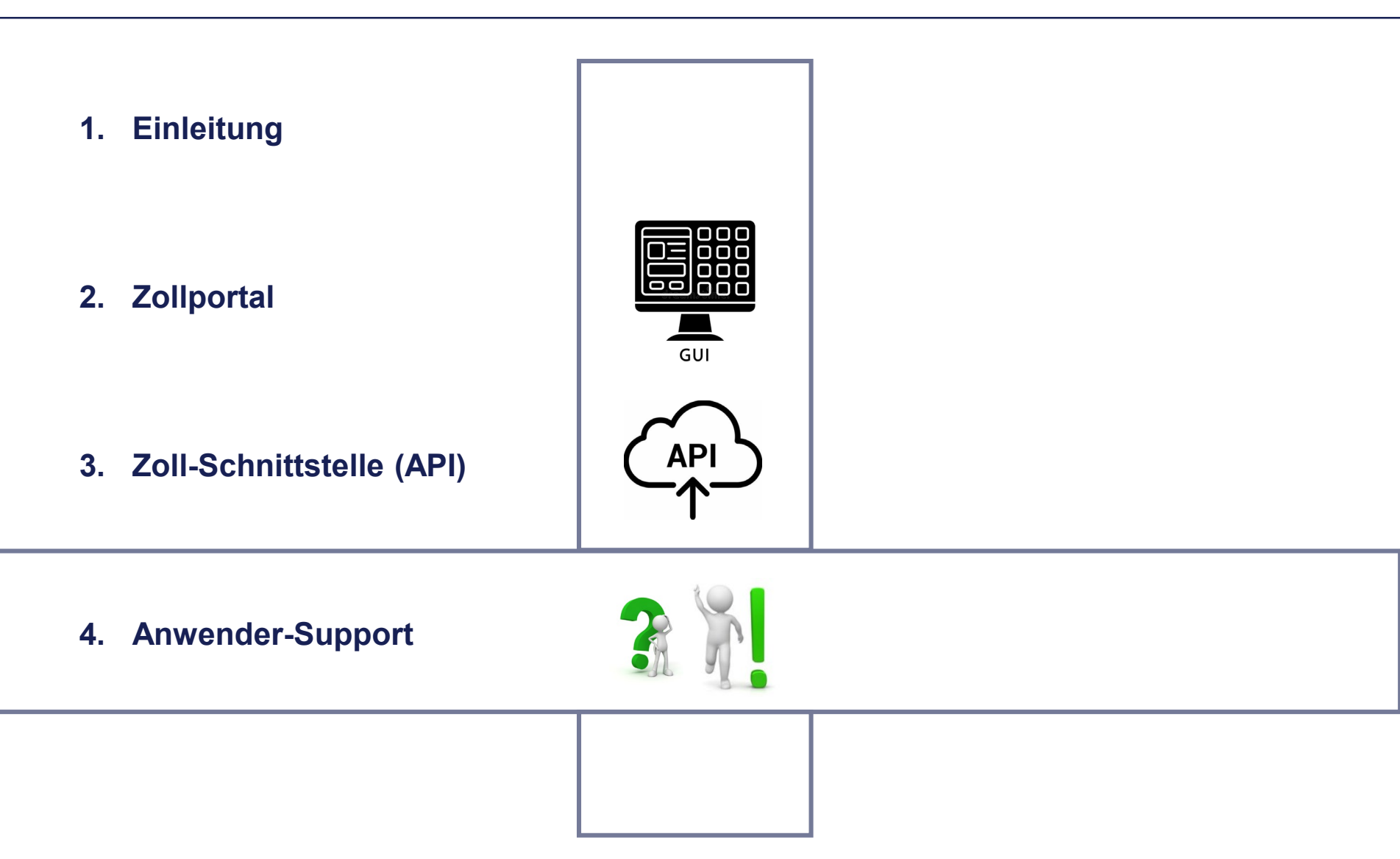

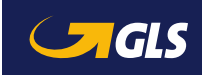

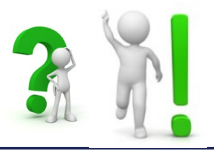

#### Kontaktieren Sie Ihr GLS-Team für <u>Logins</u> und <u>bei technischen</u> <u>Fragen</u>:

- Zoll-Portal:
   → zollportal@gls-germany.com
- API (Freischaltung Ihrer App/Schnittstelle):
   → zollportal@gls-germany.com
- Für zollrelevante Fragen:
   → Ihr GLS-Depot

#### Wir helfen Ihnen gerne weiter!

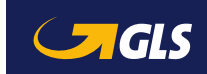